# 黑马物联 连世界

# 黑马物联云平台连接海康威视摄像头 上云使用说明书V1.0

www.hemaiot.com

#### 第一步:

下载海康威视摄像头的APP绑定摄像头至个人账号,需要用手机app操作。点击右上角添加设备。

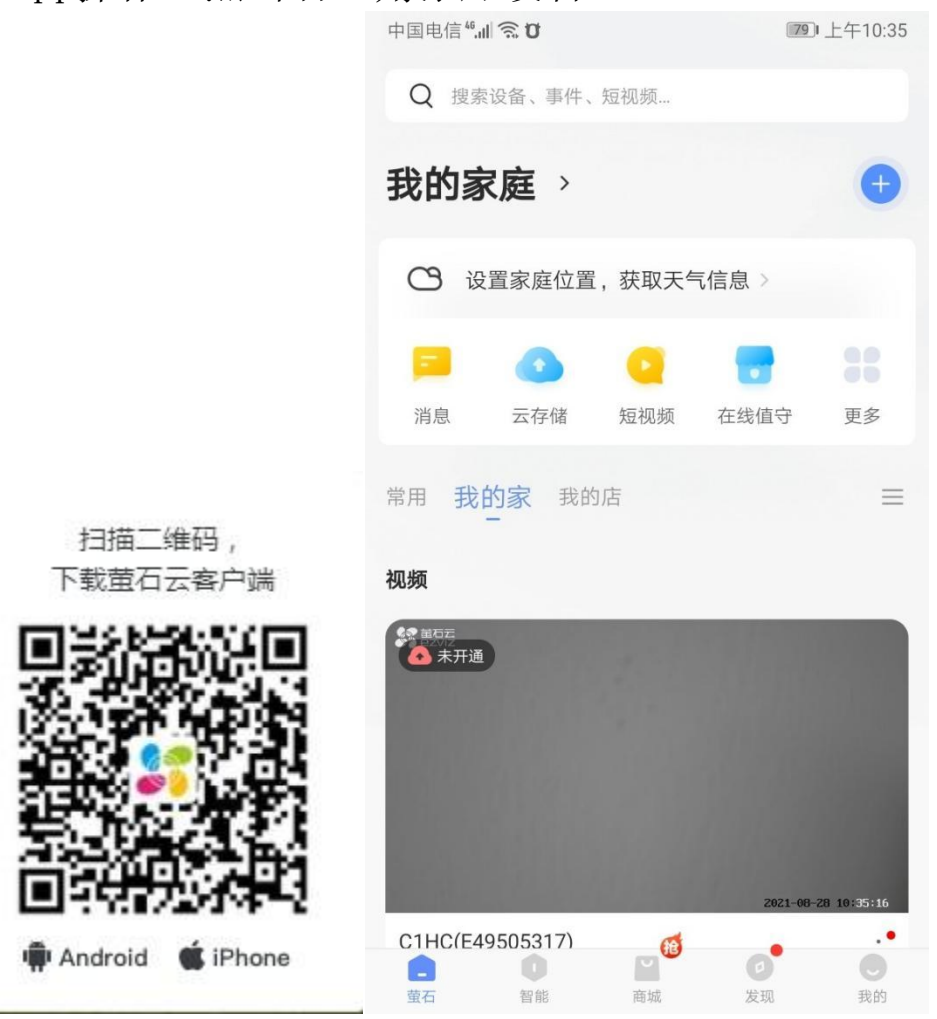

| 山百度  | 萤石云                                                                                                    | Ó                    | 百月   | 度一下      |
|------|----------------------------------------------------------------------------------------------------|----------------------|------|----------|
|      | Q、网页 国资讯 •视频 •图片 ⑦知道 『文库 贴贴吧                                                                                                    | 心地图                  | ◎采购  | 更多       |
|      | 百度为您找到相关结果约5,680,000个                                                                                                    | 搜索工具                 |      |          |
|      | 搜索结果涉及价格仅作参考,请以商家官网为准                                                                                                    |                      |      |          |
|      | 云服务-云主机-搭建高效云上环境-可免费试用                                                                                                    |                      |      |          |
|      | 云服务服务是围绕云主机为核心,推出的含云硬盘,数据库,高防,负载均衡等解决方案为<br>算综合服务.                                                                                                    | 一体的云计                |      |          |
|      | [优惠] 哪家的云主机比较便宜                                                                                                    |                      |      |          |
|      | [甄选] 个人云服务器用哪个好                                                                                                    |                      |      |          |
|      | [咨词] 有免费云存储可以用吗                                                                                                    |                      |      |          |
| Г    | 七年云 2021-08 💿 / 吉 🥑 🏨                                                                                                    |                      | ٦    |          |
|      | <ul> <li> <b>萤石云官网-智能家居-指纹锁-物联网-监控摄像头-安防 (1)</b> </li> <li>         董石是安全智能生活主流品牌,直营互联网安防监控摄像头、能猫眼、智能家居、智能锁、物联网等各类智能化家居产品     </li> <li> <b>至</b>赵文章和智慧公寓解决方案,提供专业客户服务及售后支持         董石官网 ◎ 百度快照     </li> </ul> | 指纹锁、智<br>,一站式定制<br>。 |      |          |
| IZ萤石 | 首页 产品中心 智能场景 服务与下载 合作伙伴与开发者 关于萤石                                                                                                    | 前往商城                 | 我的订单 | 购物车 🌔 登録 |
|      |                                                                                                    |                      |      |          |

注册并登录平台

|            |         | Sezvi     | 17    |
|------------|---------|-----------|-------|
| 1          | 2       |           | 地方    |
| <u>}</u> 1 | X       | 小业安求的     | 玉口    |
|            | 1538283 | 8975      |       |
|            | ô       | •         |       |
|            |         | 登录        | 忘记密码? |
| *          |         |           |       |
| F          |         |           |       |
|            |         | 还没有账户? 免费 | 脫注册   |

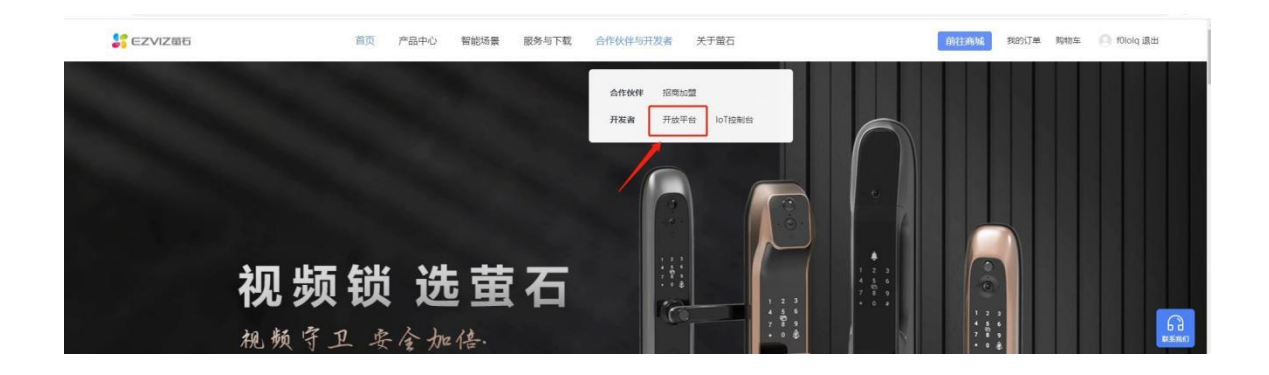

### 第三步:

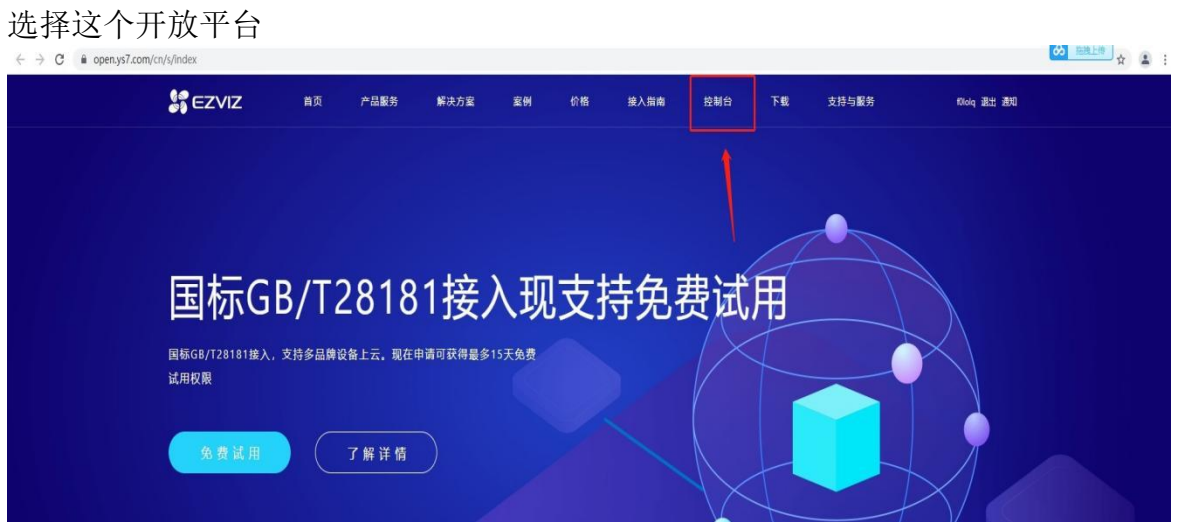

| ● 首页<br>● 1000 NOV                                          | Q 搜索使用指南<br>我的资源 / 设备列<br>设备列表 | 康                |                   |                    |        |               |              | 返回言网      | 工单件 |
|-------------------------------------------------------------|--------------------------------|------------------|-------------------|--------------------|--------|---------------|--------------|-----------|-----|
| <ul> <li>产品中心************************************</li></ul> | 息i<br>1                        | ∂备数<br>  台       |                   |                    |        |               |              |           |     |
| <ul> <li>(2) 我的账号 、</li> <li>(2) 王单系统 、</li> </ul>          | <b>视频设备详情</b>                  | 以下显示:<br>8181接入8 | 均不包含网关、托管设备、分型    | 学设备<br>181接λ 控制合进行 | 设备的测试及 | ₩.E.          | 请输入完整的设备序列号提 | 壞         | ٩   |
| ፼ 运营中心 ∨                                                    | 设备序列号                          | 通道号              | 设备名称              | 添加时间               | 设备状态   | 播放地址 🕚        | 操f           | E         |     |
| □ 魏明中心 ~                                                    | E49505317                      | 1                | C1HC(E49505317) 🖉 | 2021-07-01         | 在线     | 直播地址 监控地址 小程序 | 地址 播訪        | 文 删除 高级配置 |     |

#### **第四步:** 找到直播地址

| S CZVIZ               | 播放地址(URL)信息                                                                                                    |
|-----------------------|----------------------------------------------------------------------------------------------------|
|                       |                                                                                                    |
| △ 首页                  | HLS播放地址 (URL) 信息                                                                                                    |
| ⑦ 产品中心 <sup>new</sup> | • • •                                                                                                    |
| 野我的资源                 | ▲ 使用https地址<br>直接逐地址(简满):                                                                                                    |
| 设备列表                  | https://open.ys7.com/v3/openilve/E49505317_1_1.m3u8?<br>expire=1661217375&id=351656217326702592&t=bc84992413dd92595034c63114d15d3ed93996619b19b942073b17465256133e&ev=10<br>0 |
| ⑧ 我的账号                |                                                                                                    |
| □ 工单系统                | 直接污地址 (集场)                                                                                                    |
| 👳 运营中心                | ○ 括放(限制) Ittps://open.ys7.com/v3/openlive/E49505317_1_2.m3u8? ③ 括放(限制)                                                                                                    |
| 団 费用中心                | expire=1661217375&id=351656217310150656&tt=90df6511d908b37db5301ec74e908d452c5e8b25ed5b2b07801adc8276ae1e32&ev=100                                                            |
|                       | > 配置描述(限制(尺针)对HLS/描述地址)                                                                                                    |
|                       |                                                                                                    |

## 第五步:

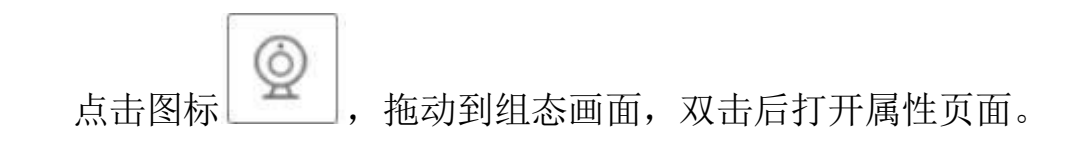

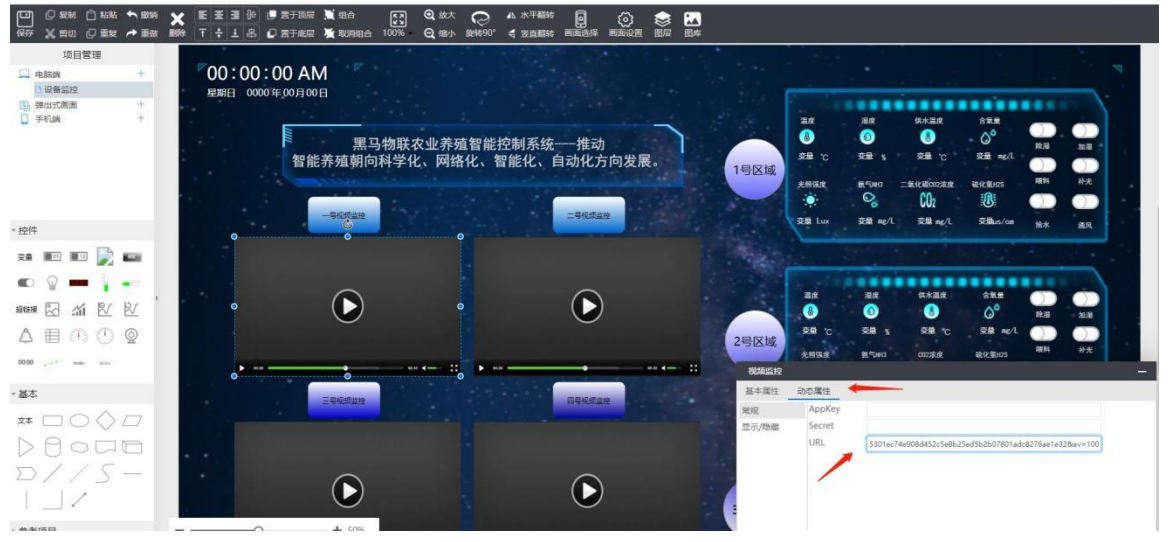

然在动态属性中粘贴这个地址即可。

| 09:20:55 AM                   |         |           |                 |           |            |    |     |
|-------------------------------|---------|-----------|-----------------|-----------|------------|----|-----|
| 星明六 2021 年 08 月 28 日          |         |           |                 |           | 1111       |    |     |
|                               | 温度      | 温度        | 供水温度            | 含氧量       |            |    |     |
| 黑马物联农业养殖智能控制系统——推动            | 8       | - 🙆       |                 | - 0°      | RANK .     | 加温 |     |
| 智能养殖朝向科学化、网络化、智能化、自动化方向发展。    | 15.4 °C | 83.7 %    | 14.4 °C         | 14.4 mg/L |            |    |     |
| 「号区域                          | 光照强度    | 気气NH3 二   | 氧化碳002浓度        | 破化mHzs    | 122.84     | 补光 |     |
|                               |         | 0         | CO2             |           |            |    |     |
|                               | 456 Lux | 82 mg/L   | 493 mg/L        | 16 us/cm  | 给水         | 通风 | 1.1 |
|                               |         |           |                 |           |            |    |     |
|                               |         |           |                 |           |            |    |     |
|                               |         |           |                 |           |            |    |     |
|                               | 温度      | 温度        | 供水温度            | 含氧量       | $\bigcirc$ |    |     |
|                               |         |           |                 | 0°        | 除温         | 加温 |     |
|                               | 15.4 °C | 83.7 %    | 14.4 °C         | 14.4 mg/L |            |    |     |
|                               | 光照强度    | ST. CINH3 | 002浓度           | 硫化氯H2S    | 喂料         | 补光 |     |
| Al 4 a 0 a 1                  | ÷ 🔅     | ٥°        | CO <sub>2</sub> |           |            |    |     |
|                               | 456 Lux | 82 mg/L   | 493 mg/L        | 16 us/cm  | 給水         | 通风 |     |
|                               |         |           |                 |           |            |    |     |
|                               |         |           |                 |           |            |    |     |
|                               |         |           |                 |           |            |    |     |
|                               | 温度      | 温底        | 供水温底            | 含氣量       |            |    |     |
|                               | 8       | 0         | 8               | <b>0°</b> | 1952       | 加湿 |     |
| 3号区域                          | 15.4 °C | 83.7 🐒    | 14.4 °C         | 14.4 mg/L |            |    |     |
| ▶ 0:00 +0 c2 ± ▶ 0:00 +0 c2 ± | 光照强度    | ST. TUNKS | 002浓度           | 硫化氯H2S    | 四是林叶       | 补光 |     |
|                               | ÷.      | 0°        | <b>CO</b> 2     |           |            |    |     |
|                               | 456 Lux | 82 mg/L   | 493 mg/L        | 16 us/cm  | 給水         | 通风 | ×   |

就可以完成视频监控了。

声明

本手册未授予任何知识产权的许可,并未以明示或暗示,或以禁止发言或其它方式 授予

任何知识产权许可。除在其产品的销售条款和条件声明的责任之外,本公司概不承 担任何其

它责任。并且,我公司对本产品的销售和/或使用不作任何明示或暗示的担保,包括对产品

35 东莞市黑马物联科技有限公司 Hema-View

的特定用途适用性,适销性或对任何专利权,版权或其它知识产权的侵权责任等均 不作担

保。

本公司可能随时对本手册做出修改,恕不另行通知。

在使用本产品过程中,遇到任何问题,请及时反馈给我们,我们会及时修正。

| 版本   | 日期        | 原因     |
|------|-----------|--------|
| V1.0 | 2021/8/30 | 初步发布文档 |